附件三

# 全国三维数字化创新设计大赛

"华中数控杯"工业协作机器人及数字孪生技术

## 创新应用专项赛

报

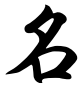

指

南

全国三维数字化创新设计大赛组委会

武汉华中数控股份有限公司

## 2024年4月

-1 -

全国三维数字化创新设计大赛

"华中数控杯"工业协作机器人及数字孪生技术

#### 创新应用专项赛报名指南

每个参赛队由 3 名参赛选手(高职高专生、本科生、研究生)和 1-2 名老师组成,每位参赛选手和指导老师均要在网站上完成注册。

报名过程中如遇到任何问题,请加入 QQ 群(群号:908281652) 进行咨询。

#### 报名流程

### 第一步:进入官网

网址:https://3dds.3ddl.net/,如图1所示:

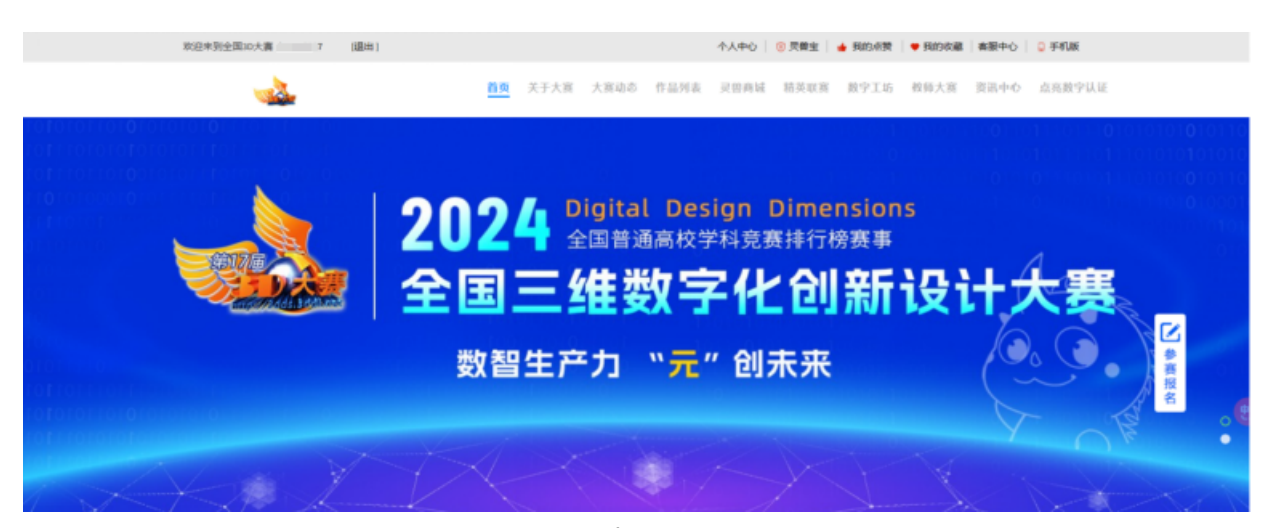

### 图 1 大赛官网界面

第二步:注册账号

在官网左上角点击"免费注册"按钮(图 2),进入到注册界面 (图 3),填写个人信息,完成账号注册。

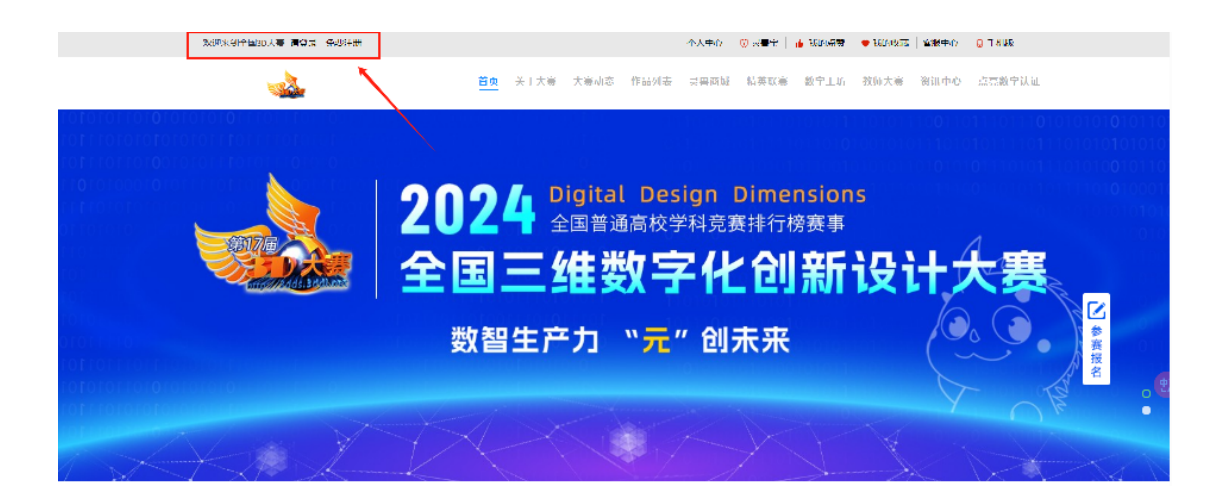

# 图 2 "免费注册"按钮

| *用户名:   | 您的账户和登录名               | 0     | - |   |
|---------|------------------------|-------|---|---|
| *设置密码:  |                        | © **  |   | 0 |
| *手机号码:  | <b>•</b> 131 2345 6789 | 0     | 3 |   |
| *脸证码:   | 请输入验证码                 | Nort  |   |   |
| •手机验证码: | 遵编人手机脸证码               | 获取验证码 |   |   |
| *确认密码:  | 请再次描入密码                | S >~* |   |   |

图 3 注册界面

### 第三步:登录账号

回到主页面,点击登录按钮(图 4),输入账号密码(图 5), 完成账号登录。

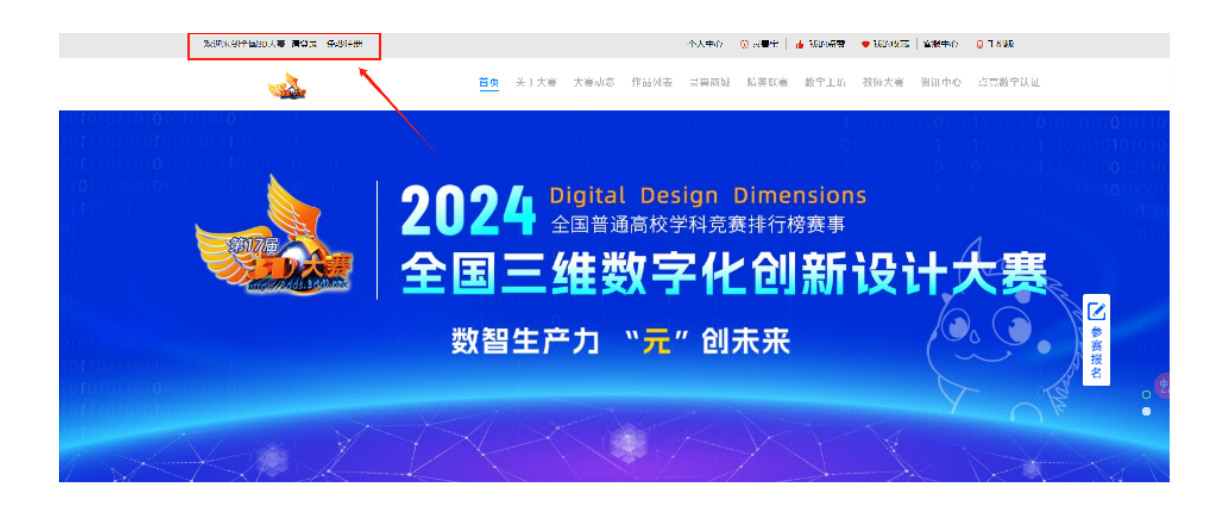

图 4 登录按钮

| 欢迎登录 |                       |
|------|-----------------------|
|      |                       |
|      | 账户登录 手机登陆 没有账号?去注册 >> |
|      |                       |
|      |                       |
|      | 登录                    |
|      |                       |

图 5 账号登录界面

### 第四步:进入数字工坊

点击"数字工坊"按钮(图6),进入数字工坊界面(图7)。

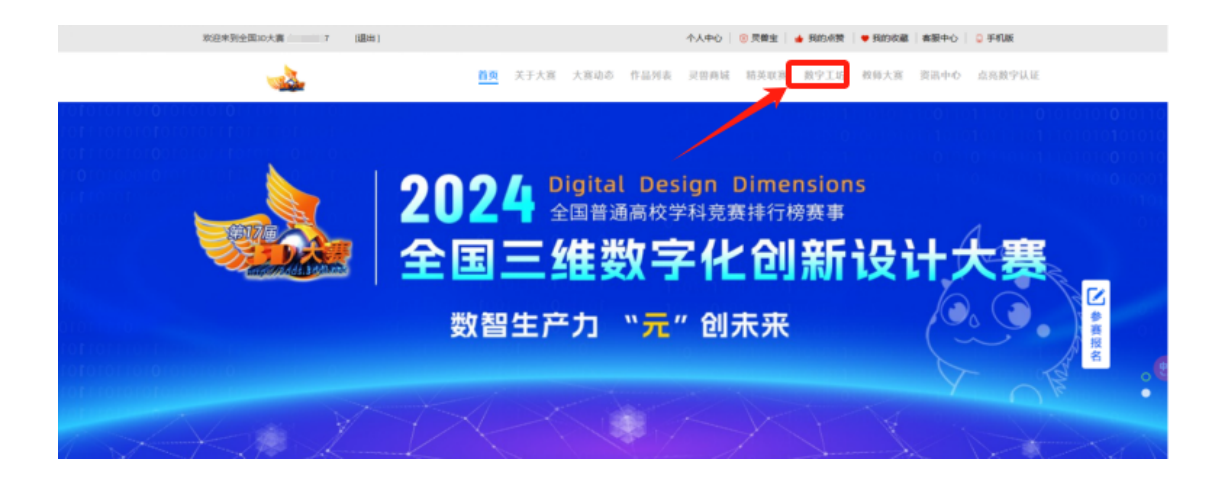

### 图 6 "数字工坊" 按钮

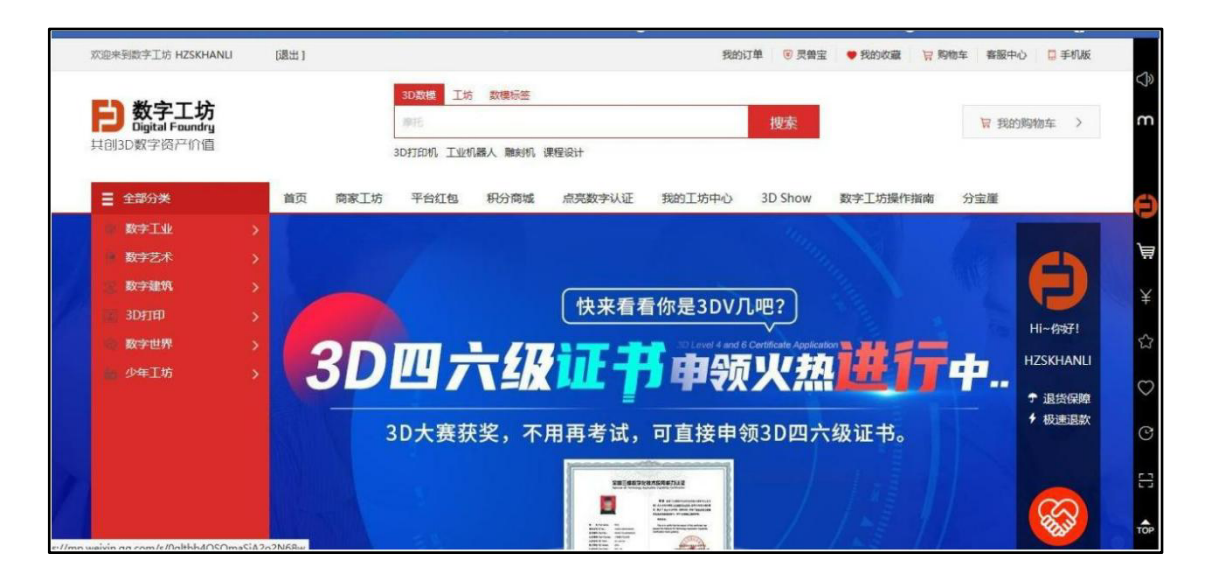

### 图 7 数字工坊界面

第五步:进入"3D Show"

点击 "3D Show" 按钮, 进入 "3D Show" 界面。

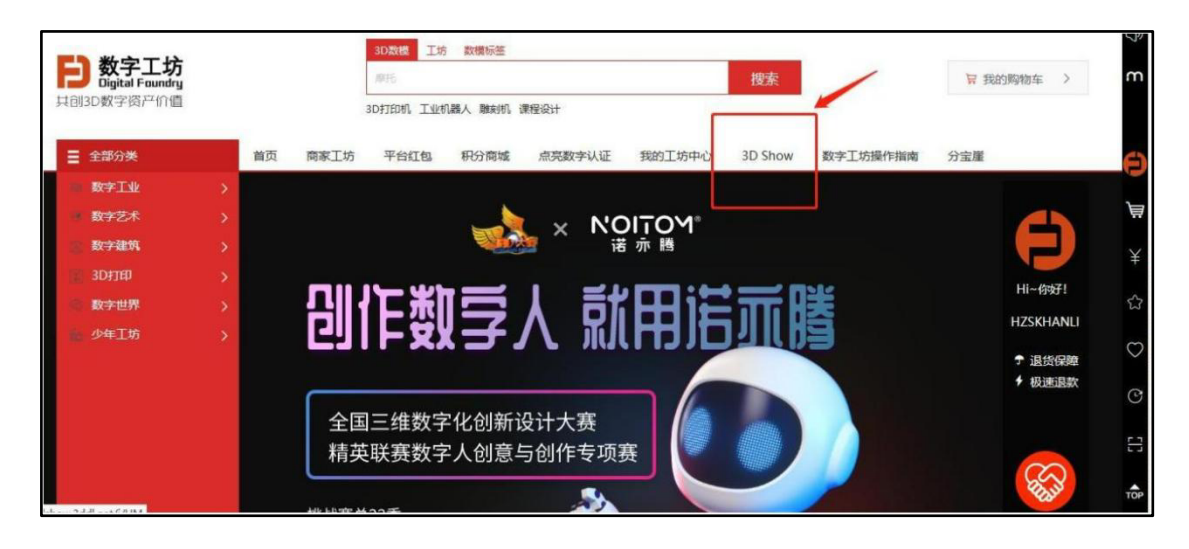

图 8 "3D Show" 按钮

| D 数字工坊 BDShow 海波 海波                                                                                             | ۹. 🕅 🔐 🗶 HZSKHANLI |
|----------------------------------------------------------------------------------------------------|--------------------|
| ADA.                                                                                                    |                    |
|                                                                                                    |                    |
| Contraction of the second second second second second second second second second second second second second s |                    |
|                                                                                                    |                    |
| 在數字工坊/3DShow,每个3D设计,所见,即所得!2023创-享数字生                                                                           | :活!                |
| <ul> <li>         ·   ·   ·   ·   ·   ·   ·   ·</li></ul>                                                       | 前                  |
| 数字工坊                                                                                                    | <b>世</b> 数字工坊      |

图 9 "3D Show" 界面

第六步:完成报名

点击选择"华中数控杯"工业协作机器人及数字孪生技术创新应 用专项赛(图 10),按要求填写报名信息(图 11)。进入"我 的作品页"(图 12)。点击"+",进入创建新作品页面,依次按照 要求填完所有信息之后,点击右下角"创建"按钮(图 15),提示 报名完成(图 16),即完成报名。

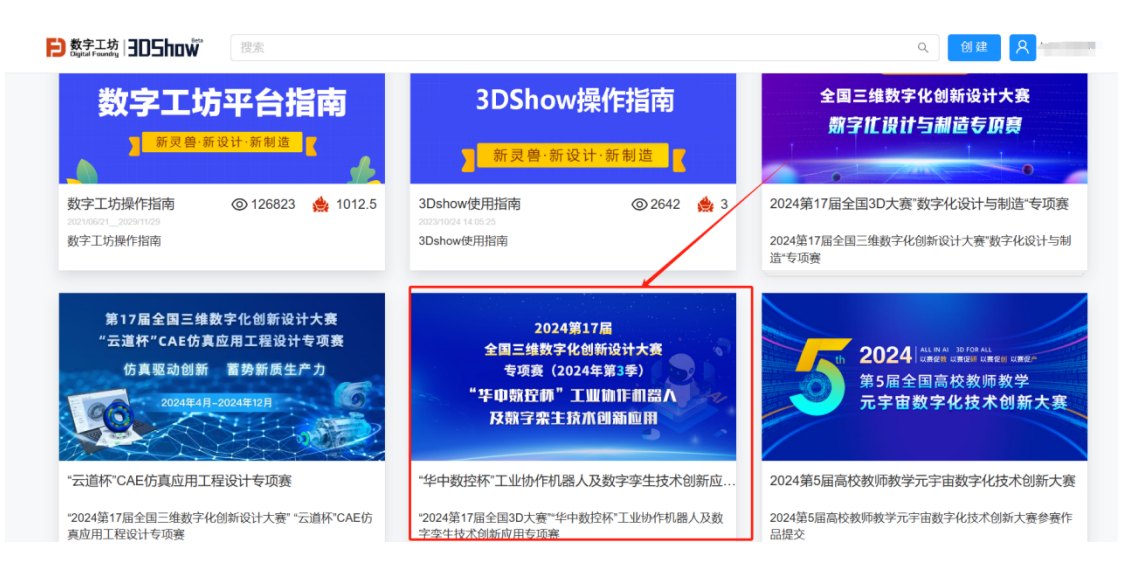

### 图 10 "华中数控杯"工业协作机器人及数字孪生技术

创新应用专项赛

| Dept of Freedy   305how 漫素      |                            |        |  |
|---------------------------------|----------------------------|--------|--|
|                                 |                            |        |  |
|                                 |                            | 填写报名信息 |  |
|                                 | 参赛赛区 (如湖北省院<br>校,写湖北赛区) :  | 必填     |  |
|                                 | 参赛院校:                      | 必填     |  |
|                                 | 参赛院系:                      | 必填     |  |
|                                 | 参赛组别(高职组/本<br>科组/研究生组):    | 必填     |  |
|                                 | 团队名称:                      | 必填     |  |
|                                 | 作品名称:                      | 必填     |  |
| 2024第17届<br>全国三维数字化创新设计大赛       | 参赛方向 (请填写报名<br>参与的专项赛名称) : | 必填     |  |
| 专项赛(2024年第3季)<br>"华中敷控师"工业体作机器人 | 团队队长:                      | 必填     |  |

图 11 报名信息填写

| 3DShow                                        | 前页 A HZSKHANL                 |  |
|-----------------------------------------------|-------------------------------|--|
| 我的作品 ^<br>已没有<br>未没有<br>已购买<br>模板<br>专編方巻店动 ^ |                               |  |
| Bailith<br>Caillith                           | 创建新作品<br>暫无内容<br>请先进行创建/添加/发布 |  |

图 12 进入"我的作品页"

|                | 创建         | 斷作品                 |
|----------------|------------|---------------------|
| 封面图片           | 土 更改图片     | 建议图片的大小为 1200 * 700 |
| 标题             |            |                     |
| 描述             |            | li.                 |
| 标签             | 活动         |                     |
| 展览时间           | 2023/05/25 | 2023/07/15          |
| 收费             |            |                     |
| 姓名(学生队<br>长)   | 必填         |                     |
| 手机号码(学生<br>队长) | 必填         |                     |

图 13 创建新作品 3-1

| 学校名称                 | 必填   |
|----------------------|------|
| 参赛赛区(省)              | 必填   |
| 指导老师姓名<br>(第1位)      | 必填   |
| 指导老师手机号<br>(第1位)     | 码。   |
| 开放赛项团队名<br>加开放赛填"无") | 称(未参 |
| 学院与专业名称              | 选填   |
| 大赛开放赛作品<br>名称        | 选填   |
| 指导老师姓名<br>(第2位)      | 选填   |
| 指导老师手机号<br>(第2位)     | 码选填  |
| 团队成员1姓名              | 选填   |

# 图 14 创建新作品 3-3

| 团队成员2姓名            | 选填         |    |    |
|--------------------|------------|----|----|
| 团队成员3姓名            | 选填         |    |    |
| 团队成员4姓名            | 选填         |    |    |
| 收件地址 (团队)<br>补充填写) | 获奖后选填      |    |    |
| 银行卡持卡人姓获奖后补充填写     | 名(团队<br>进填 |    |    |
| 银行卡号 (团队)<br>补充填写) | 获奖后进填      |    |    |
| 开户行 (团队获<br>补充填写)  | 奖后 选填      |    |    |
|                    |            |    |    |
|                    |            | 取消 | 创建 |

## 图 15 创建新作品 3-3

| -  |            |      |   |  |
|----|------------|------|---|--|
| () | 提示         |      | _ |  |
| 1  | 快去编辑您的作品吧~ |      |   |  |
|    |            |      |   |  |
|    |            | 我知道了 | r |  |
|    |            |      |   |  |
|    |            |      |   |  |

## 图 16 提示报名完成

# 第七步:上传作品

上传参赛作品需要进入"我的 3D SHOW 编辑器"界面(图 20),

编辑完成后点击"保存"和"发布"按钮(图 21)即可。进入"我的 3D SHOW 编辑器"方法如下:

第一种方法:点击图 17 中的"编辑"按钮,进入"我的 3D SHOW

编辑器"。

第二种方法:点击图 18 中左侧"未发布"按钮,然后点击第七 步报名时创建的作品下方的"编辑"按钮,进入"我的 3D SHOW 编 辑

器"。

| 0 | 提示 | <b>F品吧~</b> | _    | -  |  |
|---|----|-------------|------|----|--|
|   |    |             | 我知   | 道了 |  |
|   |    |             | Toto |    |  |

图 17 作品编辑按钮

| 3DShow     | /                                                                 | 10 S | HZSKHANLI |
|------------|-------------------------------------------------------------------|------|-----------|
| 我的作品 ^     |                                                                   |      | ^         |
| 已发布        |                                                                   |      |           |
| 未发布        | Cor                                                               |      |           |
| 已购买        | 华中数控                                                              |      |           |
| 模板         |                                                                   |      |           |
| 专辑/专题/活动 ^ | - 化-中国际外纪77丁山山、人                                                  |      |           |
| 已创建        | 描述:"华中数按桥工业协作机器人及<br>新述:"华中数按桥工业协作机器人及<br>时间: 2023/06/19.19.31:04 |      |           |
| 已删除        |                                                                   |      |           |
|            |                                                                   |      |           |
|            |                                                                   |      | ~         |

图 19"未发布"界面

| 我的3DS            | ihow / 编辑器            |   |       |         | 自动保存 | 作品信息 | 保存  | 发布    | 保存为模板 | 首页 |
|------------------|-----------------------|---|-------|---------|------|------|-----|-------|-------|----|
| 组件列表             |                       |   | 編編 预选 | 页面模式:手机 | 电脑   |      | Ĵ   | 属性 背景 |       |    |
| ③ 使用描示 拖納        | 輸出性即可                 |   |       |         |      |      | Ę,  | 通用样式  |       | >  |
| <b>4</b> )<br>公告 | <b>月</b><br>育県音乐      |   |       |         |      |      | Ľ   | 属性设置  |       | >  |
| ☆<br>评分          | 國片                    |   |       |         |      |      |     |       |       |    |
| 工文字              | 2<br>家文本              |   |       |         |      |      | Ŀ   |       |       |    |
| い<br>轮播图         | 副视频                   |   |       |         |      |      |     |       |       |    |
| €<br>3D展示        | <b>&amp;</b><br>3D作品集 |   |       |         |      |      |     |       |       |    |
|                  |                       | < |       |         |      |      | > ~ |       |       |    |

## 图 20 "我的 3D SHOW 编辑器

| how /                                                                                                    | 编辑器            |       |            | 自动保存 | 作品信息 | 保存 | 发布   |  |
|----------------------------------------------------------------------------------------------------|----------------|-------|------------|------|------|----|------|--|
| 凄                                                                                                    |                | 编辑 预览 | 页面模式 手机 电脉 | I.   |      | 1  | 属性背景 |  |
| 使用總示 拖觸這件即可                                                                                                    |                |       |            |      |      | Ţ, | 通用样式 |  |
| <ul> <li>↓</li> <li>↓</li></ul> | <b>1</b><br>音乐 |       |            |      |      |    | 属性设置 |  |
| ☆<br>译分<br>图                                                                                                    | <b>副</b><br>片  |       |            |      |      |    | 1    |  |
| T (<br>文字 富3                                                                                                    | 8<br>之本        |       |            |      |      | Ľ  |      |  |
| ■<br>総描图 初                                                                                                    | <u>)</u><br>频  |       |            |      |      |    |      |  |
| <ul> <li>         ・</li> <li>         3D展示         ・</li> <li>         3D作         ・</li> </ul>                                                                                                    | è<br>品集        |       |            |      |      |    |      |  |
|                                                                                                    |                |       |            |      |      | ~  |      |  |

图 21 保存、发布作品